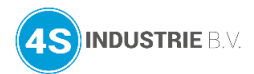

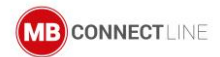

# Meest gestelde vragen Hoe krijg ik toegang tot webserver S7-1200 via Web2go?

## Advies!

Open eerst de webserver in een browser via de VPN tunnel. Hiermee kunt u het path bepalen waar de mbWEB2go heen linkt.

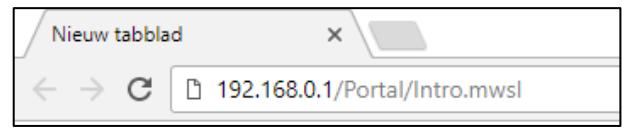

Link kan afwijken!

Open nu op **mbCONNECT24** de configuratiepagina van de router (Administratie > Project > Routernaam).

#### Klik hier op **LAN**.

| Route          | rOpstarthandleiding                        |   |
|----------------|--------------------------------------------|---|
| Informatie - N | MDH860                                     |   |
| Interfaces     |                                            | ~ |
| Systeem        | ■ <sup>0</sup> Toegang beperkt             | ľ |
| LAN            | IP: 192.168.0.100 · Netmask: 255.255.255.0 | ľ |
| Internet       | Altijd · Externe Router                    | ľ |
| WAN            | DHCP · DNS Server: 8.8.8.8                 | Ĩ |
| USB            | ☑ Actief                                   |   |

Klik op + en kies voor **Nieuw netwerk component**.

| RouterOp          | ostarthandleiding » LAN | the set of the set of the s |
|-------------------|-------------------------|----------------------------------------------------------------------------------------------------|
| LAN interface     | informatie              | ∧                                                                                                    |
| LAN IP            | 192.168.0.100           |                                                                                                    |
| LAN netmask       | 255.255.255.0           |                                                                                                    |
| 1:1NAT<br>netwerk |                         |                                                                                                    |

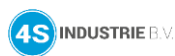

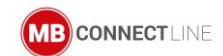

# Kies voor Type Webserver en configureer het IP-adres van de S7-1200 en sla de instellingen op.

| Netwerk co | omponent     |                     |   | × |
|------------|--------------|---------------------|---|---|
| Component  | Omschrijving | Toegang             |   |   |
|            | Actief       | <ul><li>✓</li></ul> |   |   |
|            | Туре         | Webserver           | * |   |
|            | Naam         | Webserver S7-1200   |   |   |
|            |              |                     |   |   |
|            | IP*          | 192.168.0.1         |   |   |
|            | IP*          | 192.168.0.1         |   |   |

De instellingen voor poort 80 kunnen nog aangepast worden.

| Webser                | rve        | er S7-12(    | 00    |       |           | +                 |
|-----------------------|------------|--------------|-------|-------|-----------|-------------------|
| Componer              | nt in      | formatie     |       |       |           | <b>8</b>          |
| Ac                    | tief       | <b>S</b>     |       |       |           |                   |
| Na                    | am         | Webserver S7 | -1200 |       |           |                   |
|                       | IP         | 192.168.0.1  |       |       |           |                   |
| Uitgebre<br>omschrijv | ide<br>ing |              |       |       |           |                   |
| Web2go                |            |              |       |       |           | ର ଚ 🔨             |
| Actief                | •          | Naam         | Туре  | Poort | Verbinden |                   |
| <b></b> <i>∕</i>      |            | нттр         | HTTP  | 80    | HTTP      | 6 -               |
|                       |            | HTTPS        | HTTPS | 443   | HTTPS     | <b>3</b> -        |
| Weergave 1 tot 2      | 2 van      | 2 items      |       |       |           | Vorige 1 Volgende |

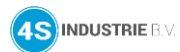

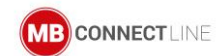

Bij **locatie** nu het eerder bekeken **path** invullen, maar dan **zonder HTTP en IP-adres**. Dus in dit voorbeeld **/Portal/Intro.mwsl**.

Door een vink te zetten bij **Directe webtoegang** krijgt u een **unieke QR code** en **URL** om de webserver zonder **mbDIALUP** te kunnen openen.

# Sla de configuratie nu op.

| Web2go verbinding  | $\times$                                      |
|--------------------|-----------------------------------------------|
| Actief             |                                               |
| Naam               | Webserver S7-1200                             |
| Туре               | HTTP                                          |
| Doel poort         | 80                                            |
| Locatie            | /Portal/Intro.mwsl Zonder HTTP en IP-adres!   |
| Automatische login | Op de bestemming met de volgende referenties: |
| Directe webtoegang | Zonder portaal login                          |
|                    | Annuleren <b>Opslaan</b>                      |

Als **Directe webtoegang** geselecteerd is kan de QR code en URL bekeken worden door op 📩 te klikken.

| Web2go       |                   |       |       |                   | Q 8 A             |
|--------------|-------------------|-------|-------|-------------------|-------------------|
| Actief       | Naam              | Туре  | Poort | Verbinden         |                   |
| <b>S</b>     | Webserver S7-1200 | HTTP  | 80    | Webserver S7-1200 | 2 - i             |
| ۲            | HTTPS             | HTTPS | 443   | HTTPS             | <b>Z</b> –        |
| Weergave 1 t | ot 2 van 2 items  |       |       |                   | Vorige 1 Volgende |

# Voorbeeld QR code en direct URL:

| Direct URL                                                            | $\times$ |
|-----------------------------------------------------------------------|----------|
| https://rsp-vpn.mbconnect24.net/F<br>1200/webserver-s7-1200           |          |
| Scan deze QR-code om de Web2go link te krijgen op uw mobiele telefoon |          |
|                                                                       | ок       |

Juridische disclaimer: Deze handleiding is bedoeld voor het gebruik van de producten van MB connect line. Ander gebruik is niet toegestaan. 4S industrie B.V. is niet aansprakelijk voor fouten in of verkeerd gebruik van deze handleiding. Onder voorbehoud van technische veranderingen. 4S industrie B.V. heeft het recht deze handleiding te wijzigen.

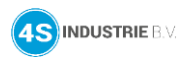

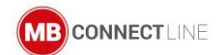

U kunt nu de aangepaste instellingen synchroniseren met de router.

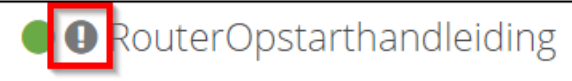

Na synchronisatie van de configuratie kan de webserver van de S7-1200 geopend worden via de QR code/URL of via het dashboard van de router.

| Apparaatinformatie - MDH860<br>Boomstructuur S Actieve alarmen                         |                |
|----------------------------------------------------------------------------------------|----------------|
| Boomstructuur Somstructuur Actieve alarmen                                             | 00~            |
|                                                                                        |                |
| → RouterOpstarthandleiding VPN Prioriteit Datum → Alarm Be                             | vestigd        |
| IP: 10.1.171.23 / IP: 192.168.0.100   RouterOpstarthandleiding Geen data in deze tabel |                |
| Webserver 57-1200 Webserver 57-1200 HTTPS                                              | orige Volgende |
| Тад5                                                                                   | م ی ۸          |

Dit is ook via HTTPS mogelijk over poort 443, afhankelijk van de instellingen in de S7-1200.

Deze methode kan ook gebruikt worden voor andere PLC's, HMI, controllers of andere apparatuur. De instellingen zijn dan wel afhankelijk van het gebruikte apparaat.